## 深圳海智服务平台海智工作站申报 操作指南

## 一、访问网址

打开浏览器,输入网址(http://haizhi.szstdec.org)进入 深圳海智工作服务平台,建议使用谷歌浏览器。

## 二、提交申报材料

 1、申报者首次进入,点击首页右上角"免费注册"注册申 报账号,选择"项目申报用户注册",按步骤填写注册信息,注 册使用的手机号将与海智工作站申报材料、年度评估等信息关联, 建议注册者为海智工作专职人员。

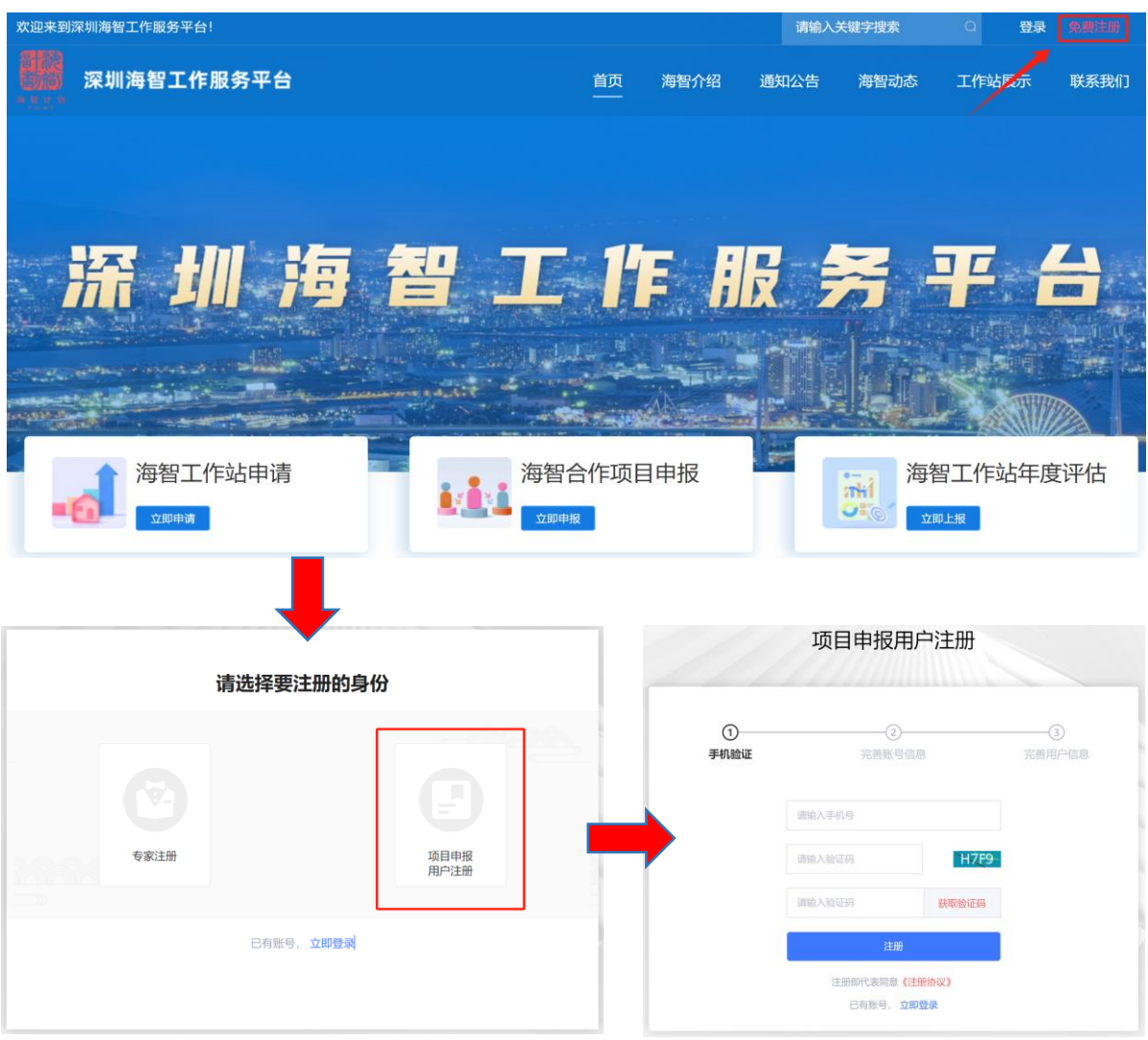

2、项目申报用户注册成功后点击"返回登录",输入帐号密码 或手机验证码方式进行登录。

| •         | 项目申报用户注册                      |          | 深圳海智工作服务平台        | <b>密码登录</b> 验证码登录 |
|-----------|-------------------------------|----------|-------------------|-------------------|
| ①<br>手机验证 | ②<br>完善账号信息                   | 3 完善用户信息 | 用户登录              | 请输入账号或手机号         |
|           |                               | •        | <b>その</b><br>次信登录 | 请输入验证码 K9Z7       |
|           | 注册成功,前往登录!<br><sub>发回登束</sub> |          |                   | 立即登录<br>没有账号,立即注册 |

3、首页【海智工作站申请】点击"立即申请",阅读深圳市 科学技术协会海智计划工作站申报指南,在页面底端点击"立即 申报"。

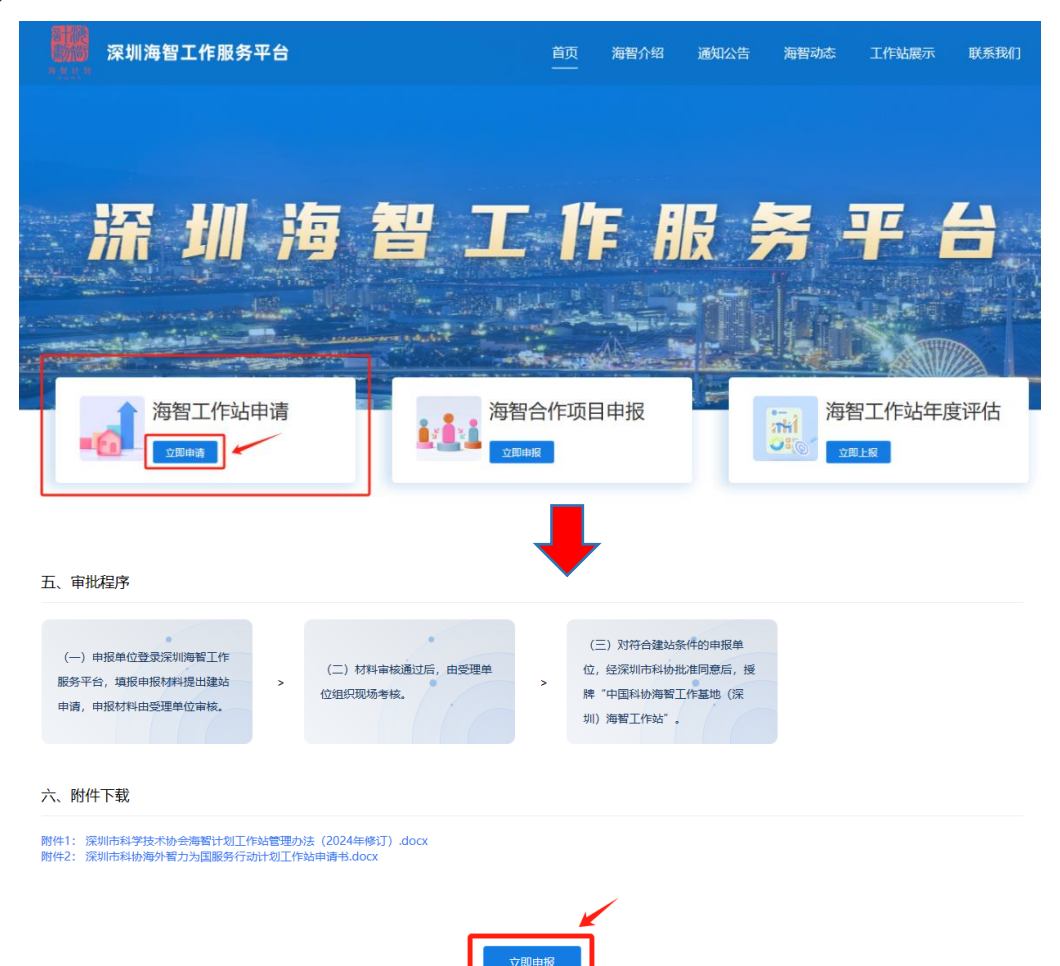

4、在可申报项目选择"深圳市科协海外智力为国服务计划 工作站申请书",点击右侧"申报",开始填报申报材料。为避免 内容丢失,填报过程中注意实时保存,保存后可在"已申报项目" 下方查看当前申报的项目,点击"修改"按钮再次编辑。

|   | Ξ                 |                                                                                                    |                                                                                                    |                                                                                                    |         |      |
|---|-------------------|----------------------------------------------------------------------------------------------------|----------------------------------------------------------------------------------------------------|----------------------------------------------------------------------------------------------------|---------|------|
| 8 | 申报列表              |                                                                                                    |                                                                                                    |                                                                                                    |         |      |
|   | 已申报项目             |                                                                                                    |                                                                                                    |                                                                                                    |         | 历史项目 |
|   |                   |                                                                                                    |                                                                                                    |                                                                                                    |         |      |
|   |                   |                                                                                                    |                                                                                                    |                                                                                                    |         |      |
|   | $\langle \rangle$ |                                                                                                    |                                                                                                    |                                                                                                    |         |      |
|   | $\langle \rangle$ |                                                                                                    | ¢                                                                                                    |                                                                                                    |         |      |
|   |                   |                                                                                                    |                                                                                                    |                                                                                                    |         |      |
|   |                   |                                                                                                    |                                                                                                    | 智无已中报项目                                                                                                    |         |      |
|   | $\backslash$      |                                                                                                    |                                                                                                    |                                                                                                    |         |      |
|   |                   | $\backslash$                                                                                                    |                                                                                                    |                                                                                                    |         |      |
|   | 可申报项目             | $\backslash$                                                                                                    |                                                                                                    |                                                                                                    |         |      |
|   |                   | $\sim$                                                                                                    |                                                                                                    |                                                                                                    |         |      |
|   | 序号 項目             | 1名称                                                                                                    |                                                                                                    | 申报时间                                                                                                    | 结顶时间    | 操作   |
|   | 1 📑               | 泉圳市科协海外智力为国服务行品                                                                                                    | 加力如工作站申请书                                                                                                    | 2023-04-01 00:00-2024-12-31                                                                                                    | 1 23:59 | 申报   |
|   |                   |                                                                                                    |                                                                                                    |                                                                                                    |         |      |
|   |                   |                                                                                                    |                                                                                                    |                                                                                                    |         |      |
|   |                   |                                                                                                    |                                                                                                    |                                                                                                    |         |      |
|   |                   |                                                                                                    |                                                                                                    |                                                                                                    |         |      |
|   |                   |                                                                                                    | 深圳古科协海外                                                                                                    | 智力为国服                                                                                                    |         |      |
|   |                   |                                                                                                    |                                                                                                    |                                                                                                    |         |      |
|   |                   |                                                                                                    | 务行动计划工作                                                                                                    | ■站甲请书                                                                                                    |         |      |
|   |                   |                                                                                                    |                                                                                                    |                                                                                                    |         |      |
|   |                   |                                                                                                    | n die fer in die een die oorderspreek van die een die see troppeling bekendikeren.                                                                                                    | ① 填振说                                                                                                    |         |      |
|   | 10 S              | * 工作站名称                                                                                                    | 200%海智工作站(2000为单位全称)                                                                                                    |                                                                                                    |         |      |
|   |                   | * 申请单位名称                                                                                                    | 请输入单位全称                                                                                                    |                                                                                                    |         |      |
|   |                   |                                                                                                    |                                                                                                    |                                                                                                    |         |      |
|   | -                 | 工作站图片                                                                                                    | +                                                                                                    |                                                                                                    |         |      |
|   |                   | 请上传单位logo                                                                                                    | T                                                                                                    |                                                                                                    |         |      |
|   |                   |                                                                                                    |                                                                                                    |                                                                                                    | _       |      |
|   |                   |                                                                                                    | 请输入                                                                                                    |                                                                                                    |         |      |
|   |                   |                                                                                                    |                                                                                                    |                                                                                                    |         |      |
|   |                   | * 單位商介                                                                                                    |                                                                                                    |                                                                                                    |         |      |
|   |                   |                                                                                                    |                                                                                                    |                                                                                                    |         |      |
|   |                   | * 工作站地址                                                                                                    | 请输入                                                                                                    |                                                                                                    |         |      |
|   |                   | * 所屬区域                                                                                                    | 请选择                                                                                                    |                                                                                                    |         |      |
|   |                   | * 单位负责人                                                                                                    | 请输入                                                                                                    |                                                                                                    |         |      |
|   |                   | * 伤害人群双电话                                                                                                    | 遺輸入                                                                                                    |                                                                                                    |         |      |
|   |                   | 24.04.74.98.07.99.80                                                                                                    | ull <sup>p - 5</sup>                                                                                                    |                                                                                                    |         |      |
|   |                   | * T #= A1-04 27 1                                                                                                    | Hipe A                                                                                                    |                                                                                                    |         |      |
|   |                   | * 工作站联系人                                                                                                    | 道输入<br>(200)                                                                                                    |                                                                                                    |         |      |
|   |                   | * 工作站联系人<br>* 职务                                                                                                    | · 通給入                                                                                                    |                                                                                                    |         |      |
|   |                   | * 工作站联系人 * 职务 * 联系电话                                                                                                    | (語絵入<br>(語絵入)<br>(語絵入)                                                                                                    |                                                                                                    |         |      |
|   |                   | * 工作就联系人<br>* 职务<br>* 联系电话<br>* 电子信箱                                                                                                    | <ul> <li>満治入</li> <li>満治入</li> <li>満治入</li> <li>満治入</li> </ul>                                                                                                    |                                                                                                    |         |      |
|   |                   | <ul> <li>工作就联系人</li> <li>职务</li> <li>联系电话</li> <li>电子信箱</li> <li>周让</li> </ul>                                                                         | <ul> <li>第総入</li> <li>第総入</li> <li>第総入</li> <li>第総入</li> <li>第総入</li> </ul>                                                                                                    |                                                                                                    |         |      |
|   |                   | <ul> <li>工作就联系人</li> <li>职务</li> <li>联系电话</li> <li>电子信箱</li> <li>周並</li> <li>机构性质</li> </ul>                                                           | <ul> <li>第金入</li> <li>第金入</li> <li>第金入</li> <li>第金入</li> <li>第金入</li> <li>第金入</li> <li>○ 百金 ○ 民間企业 ○ 外資企业 ○</li> </ul>                                                                                                    | 中外会资 〇 其他                                                                                                    |         |      |
|   |                   | <ul> <li>工作結联系人</li> <li>取</li> <li>取</li> <li>・ 联系地話</li> <li>・ 电子信箱</li> <li>周は</li> <li>・ 机均性质</li> <li>・ 机均用</li> </ul>                            | <ul> <li>(市金)へ</li> <li>(市金)へ</li> <l< th=""><th>中外会资 〇 其他<br/>○ 规模以上企业 ○ 协会 ○ 素校 ○ 其他</th><th></th><th></th></l<></ul>                                                                                                    | 中外会资 〇 其他<br>○ 规模以上企业 ○ 协会 ○ 素校 ○ 其他                                                                                                    |         |      |
|   |                   | <ul> <li>工作缺联系人</li> <li>联系</li> <li>联系电话</li> <li>电子信箱</li> <li>周让</li> <li>机均性质</li> <li>机均性质</li> <li>机构类别</li> </ul>                               | 資金入           資金入           資金入           資金入           資金入           資金入           資金入           資金入           資金入           資金入           資金           原金           月費企业           小型量           N研防所           夏季防水全业           1.921の説の発展外2.921の説の影響3.42                                                                                                    | 中外会資 ( 其他<br>) 双端以上企业 ( 物金 ( 高校 ( 其他<br>附上金4.工作品前期目前時(1000年以内)。                                                                                                    |         |      |
|   |                   | <ul> <li>工作缺联系人</li> <li>联系</li> <li>联系电话</li> <li>电子信箱</li> <li>周让</li> <li>机均性质</li> <li>机均性质</li> <li>机均用则</li> </ul>                               | (第二) (第二) (第二) (第二) (第二) (第二) (第二) (第二)                                                                                                    | 中外会资 () 其他<br>() 规模U上企业 () 协会 () 高校 () 其他<br>时计MAI工作法部期目目目号(1000字U/p),                                                                                                    |         |      |
|   |                   | <ul> <li>工作站联系人</li> <li>联系</li> <li>联系电话</li> <li>电子信箱</li> <li>周达</li> <li>机均性质</li> <li>机均性质</li> <li>机均能送</li> </ul>                               | (第金) (第金) (第金) (第金) (第金) (第金) (第金) (第金)                                                                                                    | 中外会資 ( 其他<br>授編以上全主 ) か会 ( 高校 ) 其他<br>YH社主(作法印刷目目時時(1000キル))。                                                                                                    |         |      |
|   |                   | <ul> <li>工作站联系人</li> <li>联系</li> <li>联系电话</li> <li>电子齿箱</li> <li>周达</li> <li>机均性质</li> <li>机均性质</li> <li>机均能影</li> <li>工作站截送</li> </ul>                | (第金) (第金) (第金) (第金) (第金) (第金) (第金) (第金)                                                                                                    | 中外会資 英格<br>の 税購以上全主 ① 物会 ○ 高校 ○ 其格<br>附計並も工作法認識目目時時(1000字以内)。                                                                                                    |         |      |
|   |                   | <ul> <li>工作站联系人</li> <li>联系</li> <li>联系电话</li> <li>电子信箱</li> <li>周祉</li> <li>机均性质</li> <li>机均性质</li> <li>机均数则</li> </ul>                               | ゴ密入     ゴ密人     ゴ密人     ゴ密人     ゴ密人     ゴ密人     ゴ密人     ゴ密人     ゴ密人     ゴ密人     コの     「一〇一〇一〇一〇一〇一〇一〇一〇一〇一〇一〇一〇一〇一〇一〇一〇一〇一                                                                                                    | 中外会资 英格<br>の 規模以上企业 ① 协会 ② 高校 ② 其他<br>やけ始毛工作站回溯目前時(1000少以内)。<br>の/1000<br>調査入面内(中文米)                                                                                                    |         |      |
|   |                   | <ul> <li>工作站联系人</li> <li>联系</li> <li>联系电话</li> <li>电子齿箱</li> <li>周延</li> <li>机构性质</li> <li>机构性质</li> <li>机构类别</li> </ul>                               | ゴ密入     ゴ密人     ゴ密人     ゴ密人     ゴ密人     ゴ密人     ゴ密人     ゴ密人     ゴ密人     ゴ密人     ご 画企 ○ 民営企业 ○ 外安全业 ○     ヘウル団 ○ 内田時所 ○ 薬師は木企业     1.以立て作品的基础条件.2.以立工作品的优势.3.工     ク公括称 ○ 育 ○ 元     工程容費 ○ 第 ○ 元                                                                                                    | 中外会資 英雄<br>の規模以上企业 0 16金 高校 月他<br>下計量4工作品開用目時時(1000少以内)。<br>の/1000<br>増給入面別(中方米)<br>清赦入面別(中方米)<br>清赦入面別(中方米)                                                                                                    |         |      |
|   |                   | <ul> <li>工作站联系人</li> <li>联系</li> <li>联系电话</li> <li>电子齿箱</li> <li>周延</li> <li>机构性质</li> <li>机构性质</li> <li>机构类别</li> <li>工作站概述</li> </ul>                | ボ協入     ゴ協人     ゴ協人     ゴ協人     ゴ協人     ゴ協人     ゴ協人     ゴ協人     西企 ○ 民富企业 ○ 外安全业 ○     ・ ク上国 ○ 民富企业 ○ 外安全业 ○     ・ ク上国 ○ 民富企业 ○ 外安全业 ○     ・ ク上国 ○ 民富企业 ○ 外安全业 ○     ・ ク上国 ○ 民富企业 ○ 大     ・ アルコ ○ 国际状本企业     ・ 1 印度表: ○ 有 ○ 元     ・ ・ ・ ・ ・ ・ ・ ・ ・ ・ ・ ・ ・ ・ ・ ・ ・                                                                                                    | 中外会资 其他                                                                                                    |         |      |
|   |                   | <ul> <li>工作站联系人</li> <li>联系电话</li> <li>电子齿箱</li> <li>周延</li> <li>机构性质</li> <li>机构性质</li> <li>机构类别</li> <li>工作站概述</li> </ul>                            | ボ協入     「読協人     「読協人     「読協人     「読協人     「読協人     「読協人     「読協人     「読協人     「読協人     「読協人     「読協人     「読協人     「読協人     「読品     「読品     「読     「読     「読     「読     「読     「読     「読     「読     「読     「読     「     「     「     「     「     「     「     「     「     「     「     「     「     「     「     「     「     「     「     「     「     「     「     「     「     「     「     「     「     「     「     「     「     「     「     「     「     「     「     「     「     「     「     「     「     「     「     「     「     「     「     「     「     「     「     「     「     「     「     「     「     「     「     「     「     「     「     「     「     「     「     「     「     「     「     「     「     「     「     「     「     「     「     「     「     「     「     「     「     「     「     「     「     「     「     「     「     「     「     「     「     「     「     」     」                                                                                                    | 中外会资 其他                                                                                                    |         |      |
|   |                   | <ul> <li>工作站联系人</li> <li>职务</li> <li>联系电话</li> <li>电子齿箱</li> <li>周延</li> <li>机构性质</li> <li>机构性质</li> <li>机构类别</li> <li>工作动概述</li> <li>工作动概述</li> </ul> | 消除入<br>  消除入<br>  消除入<br>  消除入<br>  消除入<br>  消除入<br>  消除入<br>  原注   目前音企   月前金山   外資企立  <br>  原注   日前時所   萬所読术企立  <br>  原注   日前時前時所   萬所読术企立  <br>  原注   日前時前時前時前時前日  <br>  月前時前時前日   日前時前日  <br>  月前時前日   日前時前日  <br>  月前時前日   日前時前日  <br>  月前時前日   日前時前日  <br>  月前時前日   日前時前日  <br>  月前時前日   日前時前日  <br>  月前日  <br>  月<br>  月<br>  月<br>  月<br>  月<br>  月<br>  月<br>  月<br>  月<br> | 中外会资 其他<br>② 規模以上企业 ③ 协会 ③ 書校 ③ 其他<br>> 料理以上企业 ③ 协会 ③ 書校 ④ 其他<br>> 料理以上公工 (中站四周目目時時(1000年以内),<br>> 単一<br>● 「「「「」」」<br>● 「「」」<br>● 「「」」<br>● 「」」<br>● 「」<br>● 「」」<br>● 「」<br>● 「」」<br>● 「」」<br>● 「」」<br>● 「」<br>● 「」」<br>● 「」<br>● 「」」<br>● 「」<br>● 「」」<br>● 「」」<br>● 「」」<br>● 「」」<br>● 「」」<br>● 「」<br>● 「」<br>● 「」<br>● 「」」<br>● 「」<br>● 「」<br>● 「」<br>● 「」<br>● 「」<br>● 「」<br>● 「」<br>● 「」<br>● 「」<br>● 「」<br>● 「」<br>● 「」<br>● 「<br>● 「」<br>● 「<br>● 「<br>● 「」<br>● 「」<br>● 「」 |         |      |

| 表                                                                                                    |            |                            |
|----------------------------------------------------------------------------------------------------|------------|----------------------------|
| 2申报项目                                                                                                    |            | 历史中                        |
| 深圳市科协海外智力为国服务行动计划工作站申请书                                                                                   |            | 中报提交时间 2024-03-22 13:11:30 |
| 申报名称: <u>運動市時协選外智力方面服务行动计划工作站申请书</u><br>申报时间: 2023-04-01 00:00-2024-05-31 00:00<br>结项时间: 2024-05-31 00:00 | 审批情况: 單幅 ① |                            |
|                                                                                                    |            | 修改 置除 号出项目                 |

5、申报者在登录状态下,点击首页右上方"管理台"即可 查看已申报项目。

| 欢迎来到                                     | 深圳海智工作服务平台!                  |               |      |                                                                                                    |      | 请输入关键字搜索        | 2 管                 | 理台 渡出            |
|------------------------------------------|------------------------------|---------------|------|----------------------------------------------------------------------------------------------------|------|-----------------|---------------------|------------------|
|                                          | 深圳海智工作服务平台                   |               | 首页   | 海智介绍                                                                                                    | 通知公告 | 海智动态            | 工作占展示               | 联系我们             |
| *2.5*                                    |                              |               |      |                                                                                                    |      |                 |                     |                  |
|                                          |                              |               |      |                                                                                                    |      |                 |                     |                  |
|                                          |                              |               |      |                                                                                                    |      |                 |                     |                  |
|                                          |                              |               |      |                                                                                                    | -    |                 |                     |                  |
|                                          |                              |               |      | 3 ;                                                                                                    | ~    |                 |                     |                  |
| 19 - Al                                  |                              |               |      |                                                                                                    |      |                 |                     |                  |
|                                          | and the second second second |               |      | State of the local division of the local division of the local div |      | B. A. A. F. Ann |                     |                  |
| an an an an an an an an an an an an an a |                              | and the state |      | <u> </u>                                                                                                    |      |                 |                     |                  |
|                                          | ▲ 海知工作計由法                    | 海知会           |      | i da tre                                                                                                    |      | 海知              |                     | <del>立</del> 河/十 |
|                                          | /母省工1F站中頃                    |               | ゴF坝E | 印权                                                                                                    |      | が               | й1 F⊻ф++ <i>!</i> ; | 支げ伯              |
|                                          | 立即申请                         | 立即申报          |      |                                                                                                    |      | 立即              | 上报                  |                  |

6、项目提交后申报内容将无法再次进行修改。由受理单位进行材料审核,请申报者注意审批情况,如被退回请根据退回意见进行修改,然后再次提交。

| 己申报项目                                                             |                      | 155                      |
|-------------------------------------------------------------------|----------------------|--------------------------|
| 2 深圳市科协局外智力为国服务行动计划工作这中请书<br>中担名件。 定班西科协会对参加为国际务行动计划工作这中请书        | 寧號情況: <b>1010年</b> O | 中程度交时间 2024-05-28 10:18: |
| 申述时间: 2023-04-01 00:00-2024-05-31 00:00<br>结项时间: 2024-05-31 00:00 |                      |                          |

| <sup>χ</sup>                                                           |              |                            |
|------------------------------------------------------------------------|--------------|----------------------------|
| 是申报项目                                                                  |              | 历史项目                       |
| 採城市科协海外智力为国服务行动计划工作站申请书                                                |              | 申报提交时间 2024-03-22 13:11:30 |
| 申报名称: <u>深圳市科协海外智力为国际务行动计划工作站申请书</u><br>中国时间: 000 04 05 04 05 04 00 00 | 审批情况: 审核通常 ① |                            |
| 時期(19)19) 2023-04-01 00:00-2024-05-31 00:00<br>信切時前: 2024-05-31 00:00  |              | _                          |
|                                                                        | 直費 修改        | 退回理由 导出项目                  |

7、申报材料审核通过后,申报者在已申报项目点击"导出项目",下载系统生成的申报材料 PDF 文件(带水印),请申报者 自行打印装订成册(胶装)盖章,一式叁份(复印件需加盖申报 单位公章,A4 纸双面打印/复印,在书脊处注明单位名称)邮寄 或送达至受理单位。

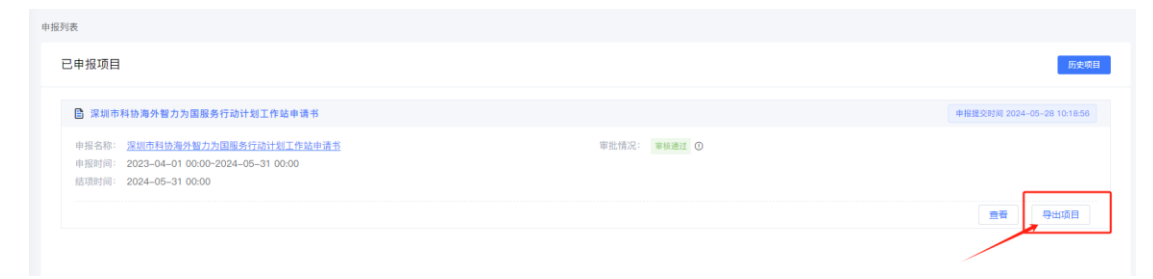

## 三、联系方式

申报者在申报过程中如遇到操作问题可咨询

1、受理单位:深圳市科技交流服务中心

联系人: 陈老师 0755-83671513

2、"深圳海智工作服务平台"技术咨询联系人:杨蕊郡 13861720324